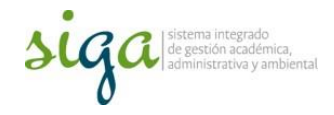

## Instrucciones Consulta de Documentos desde Home Principal

## Usuarios: Todos los usuarios del sistema

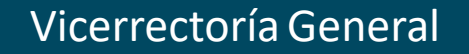

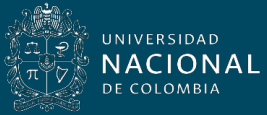

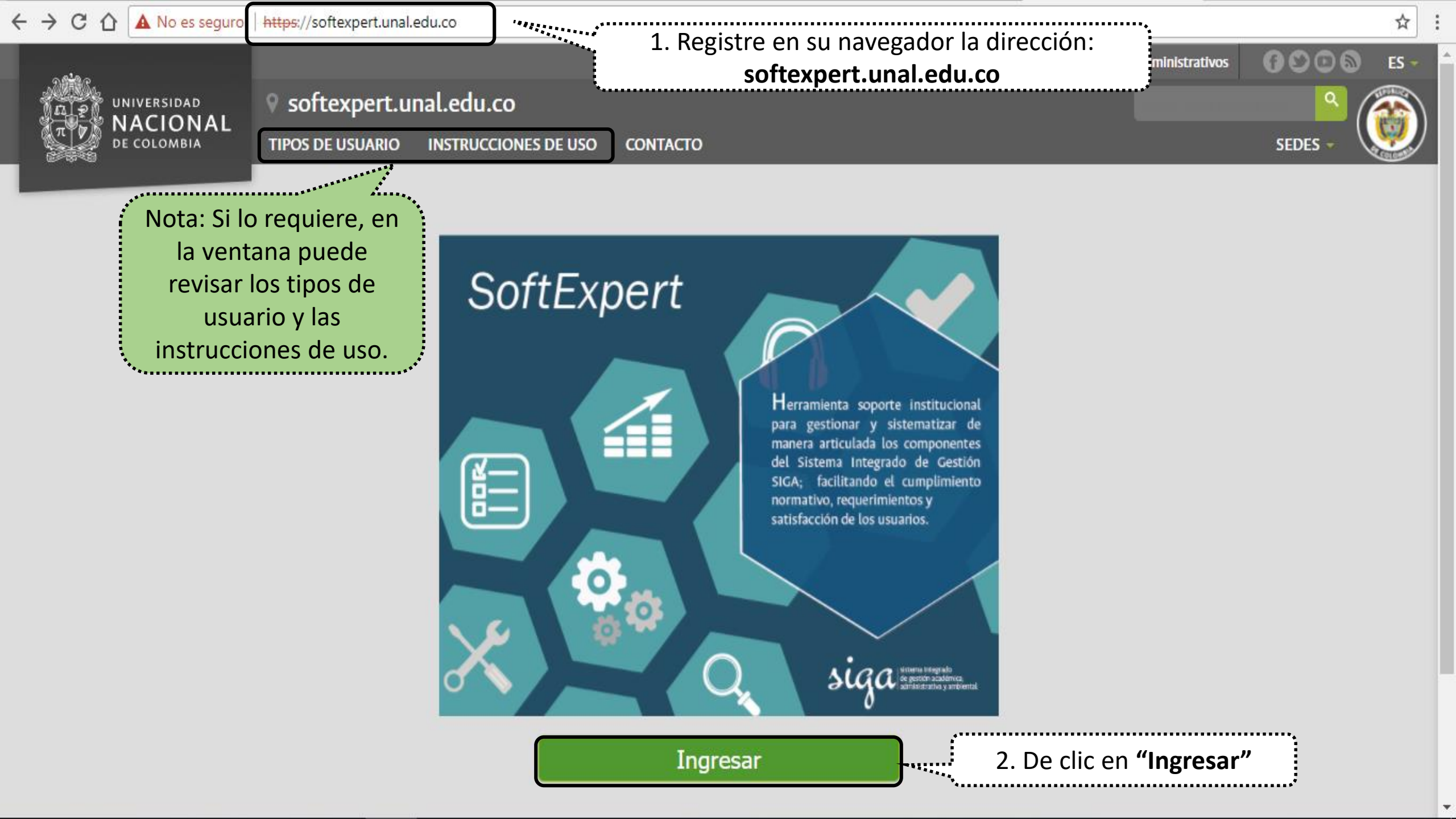

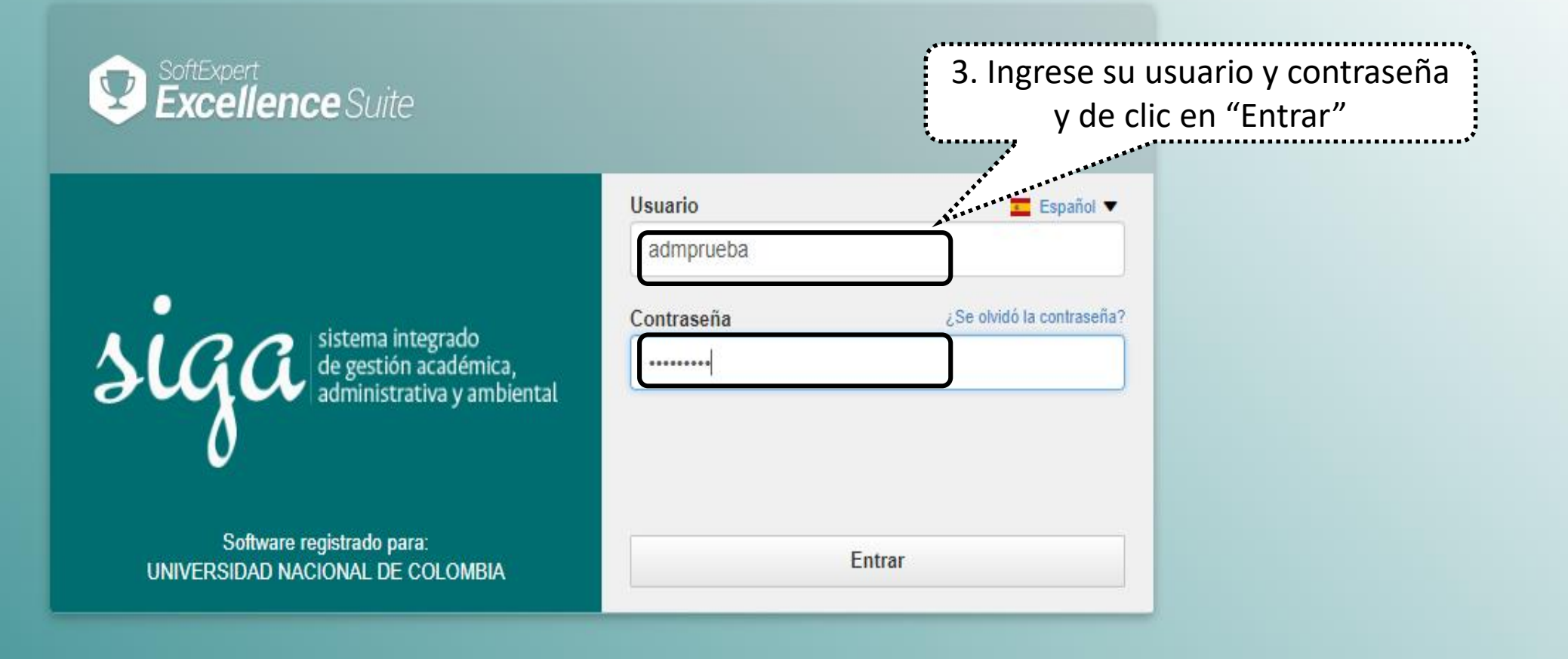

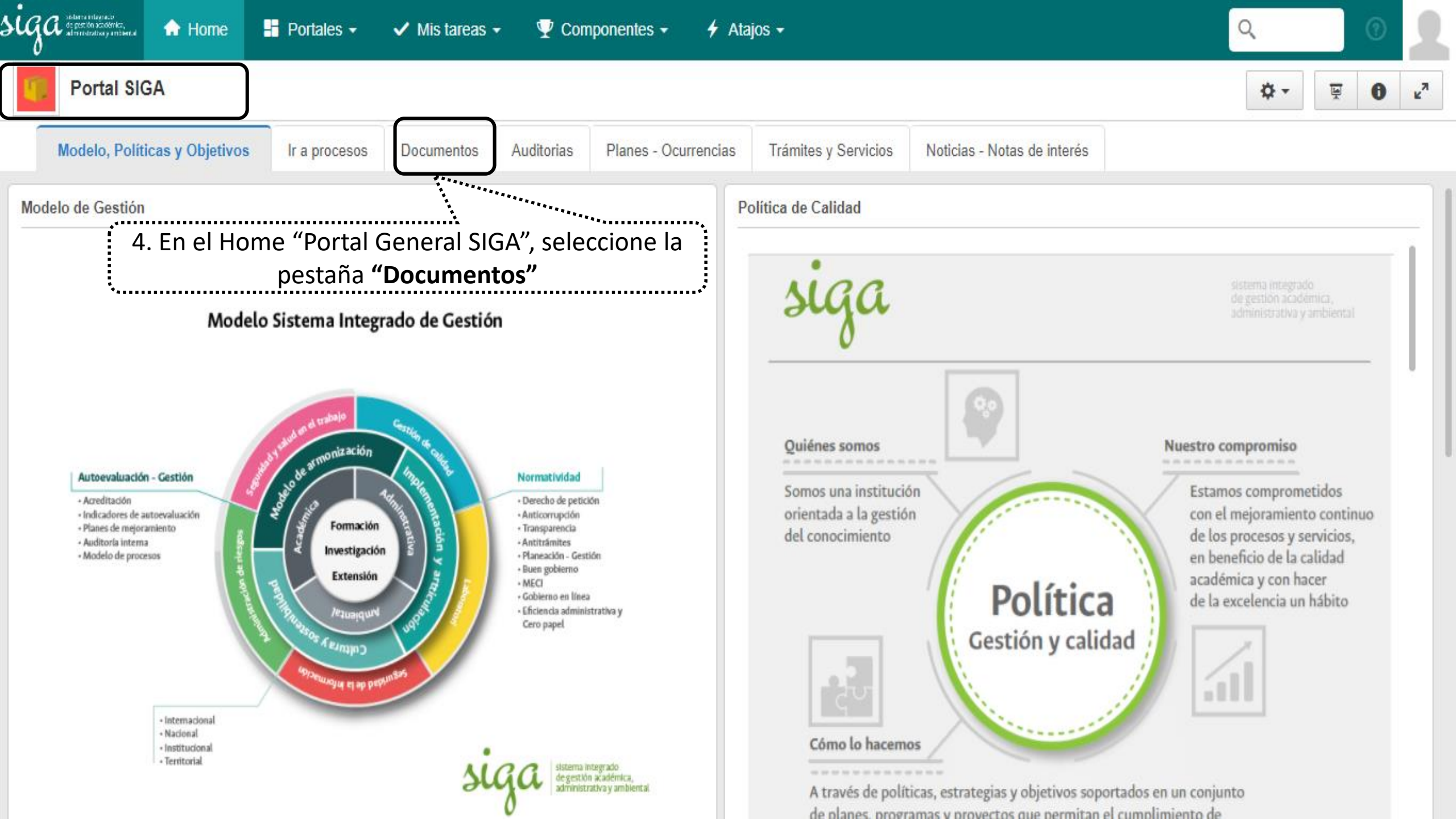

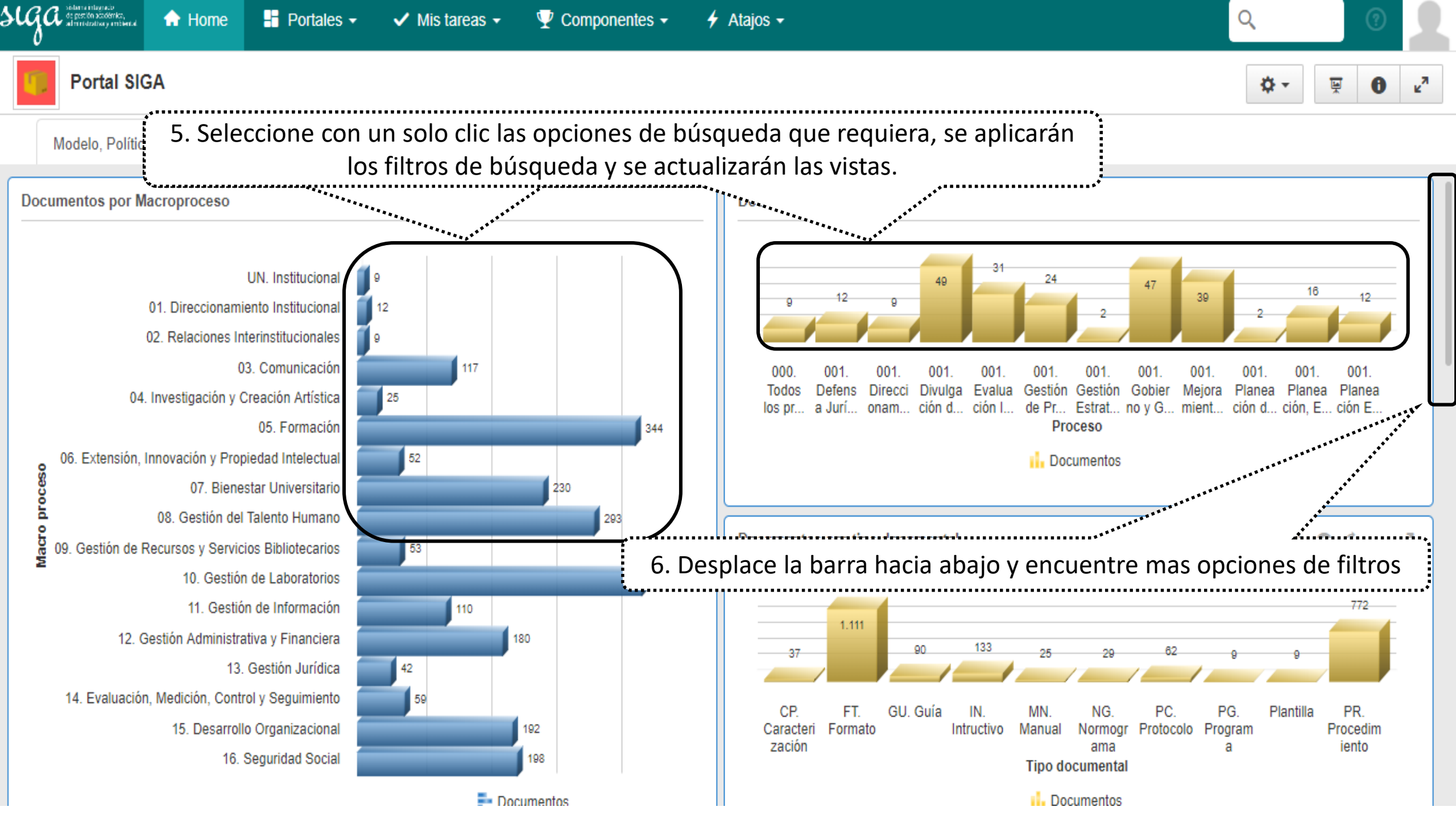

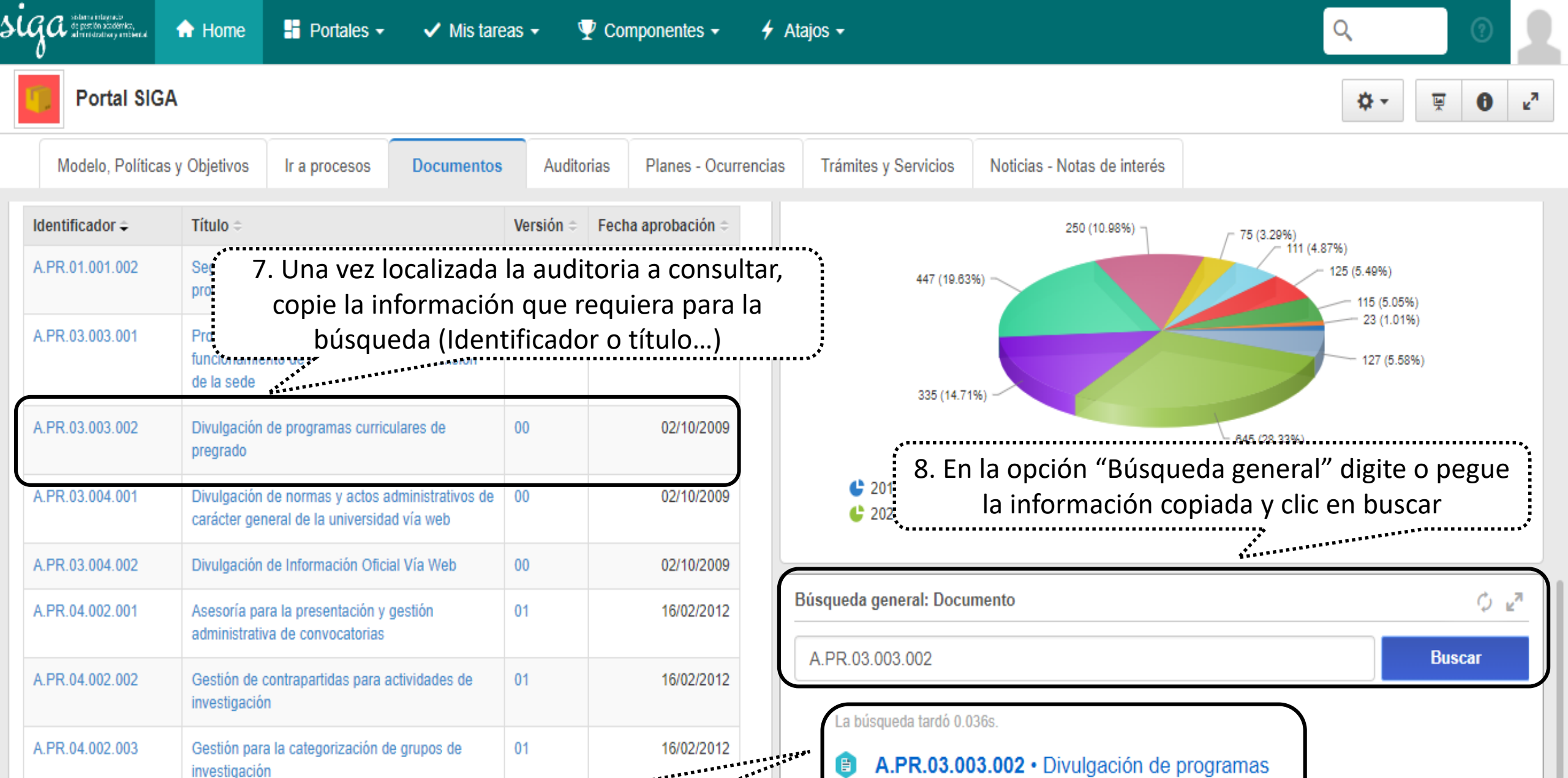

investigación

Gestión de

Elaboración del calendario académico

9. Clic en el documento para visualizarlo

01

06/03/2012

A.PR.04.002.007

A.PR.05.004.001

e A.PR.03.003.002 · Divulgación de programas curriculares de pregrado Tipo: A01 - Nivel Central Amazonia Actualizado el 13/02/18 por Administrado general módulo

## Documento

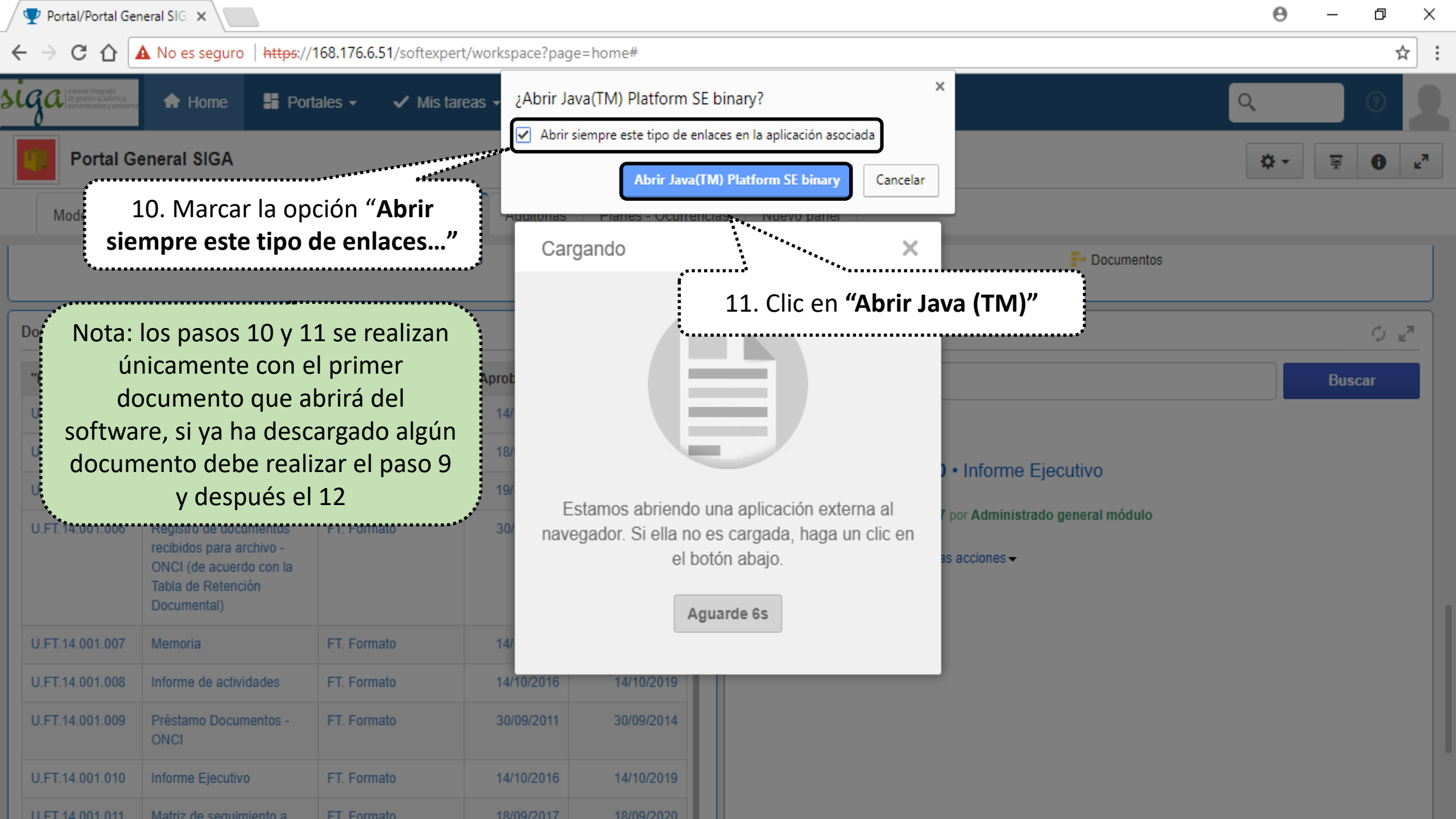

Q

?

Nota:

- El documento se abrirá
  automáticamente si su navegador
  tiene configurada la opción de
  "Apertura de documentos
  descargados de internet"
- Si su navegador tiene configurada la opción de descargue de documentos internet, debe abrirlo desde ubicación en la que se almacenan

| A.PR.05.004.001 | Elaboración del calendario académico                                                     | 01 |  |
|-----------------|------------------------------------------------------------------------------------------|----|--|
| A.PR.05.004.002 | Elaboración de la programación académica                                                 | 01 |  |
| A.PR.05.004.006 | Prácticas académicas                                                                     | 01 |  |
| A.PR.05.004.013 | Logística para la elaboración de diplomas                                                | 01 |  |
| A.PR.07.001.001 | Definir objetivos, metas y estrategias para el desarrollo en el año                      | 01 |  |
| A.PR.07.001.002 | Elaboración y solicitud de la asignación<br>presupuestal acorde con el plan de acción de | 00 |  |

| 1 |                                                                               |                                                  |                                                                                                    |                        | \$ - | ₩ <b>0</b> × | 1 |
|---|-------------------------------------------------------------------------------|--------------------------------------------------|----------------------------------------------------------------------------------------------------|------------------------|------|--------------|---|
|   | Cargando                                                                      | ×                                                | icias - Notas de interés                                                                                 |                        |      |              |   |
|   | Estamos abriendo una aplic<br>navegador. Si ella no es carga<br>el botón abaj | cación externa al<br>ada, haga un clic en<br>io. | 2 • Divulgación de p<br>pregrado<br>al Amazonia<br>3 por Administrado genera<br>as acciones <del>•</del> | Drogramas<br>al módulo |      | Buscar       |   |
| L | Haga clic para a                                                              | abrir 12                                         | 2. Haga Clic pa                                                                                          | ra abrir               |      |              |   |
|   | 27/01/2012                                                                    |                                                  |                                                                                                    |                        |      |              |   |
|   | 27/01/2012                                                                    |                                                  |                                                                                                    |                        |      |              |   |

| B           | e - ca   |                 | 287aca19 - Excel |               |                 |                |                  |            |                 |                               |                        |               |                   |                 |        | F     | - 8            | ×           |          |
|-------------|----------|-----------------|------------------|---------------|-----------------|----------------|------------------|------------|-----------------|-------------------------------|------------------------|---------------|-------------------|-----------------|--------|-------|----------------|-------------|----------|
| Archivo     | lni-io - |                 |                  |               |                 |                |                  | ····· /    |                 |                               |                        | E             | · · ·             |                 |        | ····· | <b>5</b>       | esión & C   | ompartir |
| Pegar       | Ca<br>N  | 10. El          | aocur            | nento<br>guar | o se p<br>darlo | resen<br>en su | ita a t<br>i equ | ipo, c     | errar y ab      | sualizador e<br>orir desde la | en word c<br>ubicaciór | n en la que   | equier<br>e se gu | e su e<br>ardo. | CICIOR | n deb | e<br>filtrar v | y Buscar y  | •        |
| Portapapele | s G      | Fuer            | nte              | 5             |                 | Alir           | neación          |            | ra 1            | Número 🕞                      | Estilos                |               | Celd              | as              |        | M     | odificar       | seleccional | ~        |
| B2          | -        |                 | f <sub>x</sub>   |               |                 |                |                  |            |                 |                               |                        |               |                   |                 |        |       |                |             | ~        |
| A           | В        | С               | D                | E             | F               | G              | Н                | 1          | J               | К                             | L                      | М             | N                 | 0               | Ρ      | Q     | R              | S           | T        |
| 2           |          |                 |                  |               |                 |                |                  |            |                 |                               |                        |               |                   |                 |        |       |                |             |          |
| 3           | PROCES   | O: Evaluación l | ndependiente     |               |                 |                |                  |            | 1               | SUBPROCESO: Evaluació         | n Independiente        |               |                   |                 |        |       |                |             |          |
| 4           |          |                 |                  |               |                 |                |                  |            |                 |                               |                        |               | -                 |                 |        |       |                |             |          |
| 5           |          |                 |                  |               |                 |                | PLAN DE A        | CTIVIDADE  | S VIGENCIA 20XX |                               |                        |               | -                 |                 |        |       |                |             |          |
| 7           |          | AC              | TIVIDAD          | Misional      | Estrategico     | Apoyo          | Especiales       | Evaluación | COORDINADOR     | RESPONSABLES                  | CRONOGRAMA             | OBSERVACIONES |                   |                 |        |       |                |             | ŀ        |
| 8           | - 11     |                 |                  |               |                 |                |                  |            |                 |                               |                        |               | -                 |                 |        |       |                |             |          |
| 9           |          | ACTIVIDA        | DES PROPIAS D    | DE LA DIRECC  | IÓN             |                | 1                | 1          | I               | I                             | 1                      | L             |                   |                 |        |       |                |             |          |
| 10          |          |                 |                  |               |                 |                |                  |            |                 | 1                             |                        |               |                   |                 |        |       |                |             |          |
| 11          |          |                 |                  |               |                 |                |                  |            | na_             |                               |                        |               |                   |                 |        |       |                |             |          |
| 12          |          | FORTALEC        | IMIENTO INST     | TUCIONAL      | 1               |                |                  |            |                 |                               | 1                      |               |                   |                 |        |       |                |             |          |
| 13          |          |                 |                  |               |                 |                |                  |            |                 |                               |                        |               | -                 |                 |        |       |                |             |          |
| 14          |          |                 |                  |               |                 |                |                  |            |                 |                               |                        |               |                   |                 |        |       |                |             |          |
| 15          |          | PLAN NAG        | CIONAL DE AUL    | DITORIAS DE O | CONTROL IN      | TERNO          |                  |            |                 |                               |                        | [             | -                 |                 |        |       |                |             |          |
| 17          |          |                 |                  |               |                 |                |                  |            |                 |                               |                        |               |                   |                 |        |       |                |             |          |
| 18          |          | OTRAS AC        | TIVIDADES DE     | CONTROL       | 1               | 1              | 1                | I          | I               | l                             | I                      |               |                   |                 |        |       |                |             |          |
|             | F        | ormato (2)      | Formato          | Reg           | istrar dat      | os del do      | cumento          |            | ÷               |                               | : [                    | •             |                   |                 |        |       |                |             |          |
| Listo Blo   | oq Despl |                 | _                |               |                 |                |                  |            |                 |                               |                        |               |                   |                 |        |       |                | -           | + 75%    |